#### 如何註冊群組撥號Group Dial (PIXMA MX497) How to register group dial (PIXMA MX497)

假如您經常要發送相同的文件給多位接收者,您可建立一個群組撥號簡化發送的步驟。

If you usually need to send the same document to many Recipients, you can build up a group dial in order to make this process simple.

您可以透過打印機的控制面板註冊,請參考以下步驟進行設定: You can create a group dial with the control panel of the printer. Please follow the procedure below to register group dial.

- 註冊每位獨立接收者至印表機的通訊錄,註冊方法可參考「A. 註冊接收方的傳真/ 電話號碼」部份。
   Refer to "A. <u>Register individual TEL number</u>" below to register each ""number to the "Address Book" of the printer.
- II. 當通訊錄已收錄接收方的資料後,您可參考「B. <u>註冊群組撥號中的接收方</u>」部份 建立一個群組,並將成員加入至群組中。
   Once register all recipients to address book, you can refer to "B. <u>Registering</u> <u>Recipients in Group Dial</u>" below to create a group, and add member to the group.

A. 註冊接收方的傳真/電話號碼 (Register individual TEL number)

- 確保本機已開啟。
  Make sure that the machine is turned on.
- 2. 按[設定]按鈕。 Press the [Setup] button.
- 3. 選擇「傳真設定」,然後按[OK] 按鈕。 Select "Fax settings", then press the [OK] button.

設定功能表

#### ◀ 傳真設定

4. 選擇「電話號碼註冊」,然後按 [OK] 按鈕。 Select "TEL no. registration", then press the [OK] button.

傳真設定

### ◀ 電話號碼註冊 ▶

5. 選擇「新增電話簿項目」,然後按[OK]按鈕。 Select "Add directory entry", then press the [OK] button.

►

電話號碼註冊 新增電話簿項目 ▶

6. 選擇「接收方」,然後按[OK]按鈕。 Select "Recipient", then press the [OK] button.

新增電話簿項目 接收方

7. 使用◀▶按鈕或數字按鈕選擇未註冊的ID號碼,然後按 [OK] 按鈕。 Use the ◀▶button or the Numeric buttons to select an unregistered ID number, then press the [OK] button.

接收方註冊號碼

\*01

注釋 (Note)

 如果已註冊接收方,傳真/電話號碼會顯示在ID號碼旁邊。如果已註冊群組撥號,則顯示 (不可用)((Not available))。
 If you already registered the recipient, the fax/telephone number is displayed next to the ID number. If you already registered the group dial, (Not available) is displayed.

8. 選擇「直接輸入」,然後按[OK]按鈕。 Select "Direct entry", then press the [OK] button.

號碼註冊方式

◀ 直接輸入

9. 使用數字按鈕輸入要註冊的傳真/電話號碼,然後按 [OK] 按鈕。 Use the Numeric buttons to enter the fax/telephone number you want to register, and then press [OK] button.

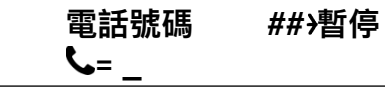

例子:接收方David傳真號碼為22221111,則在此輸入22221111。

Example: If the fax number of recipient David is 22221111, please enter 22221111 here.

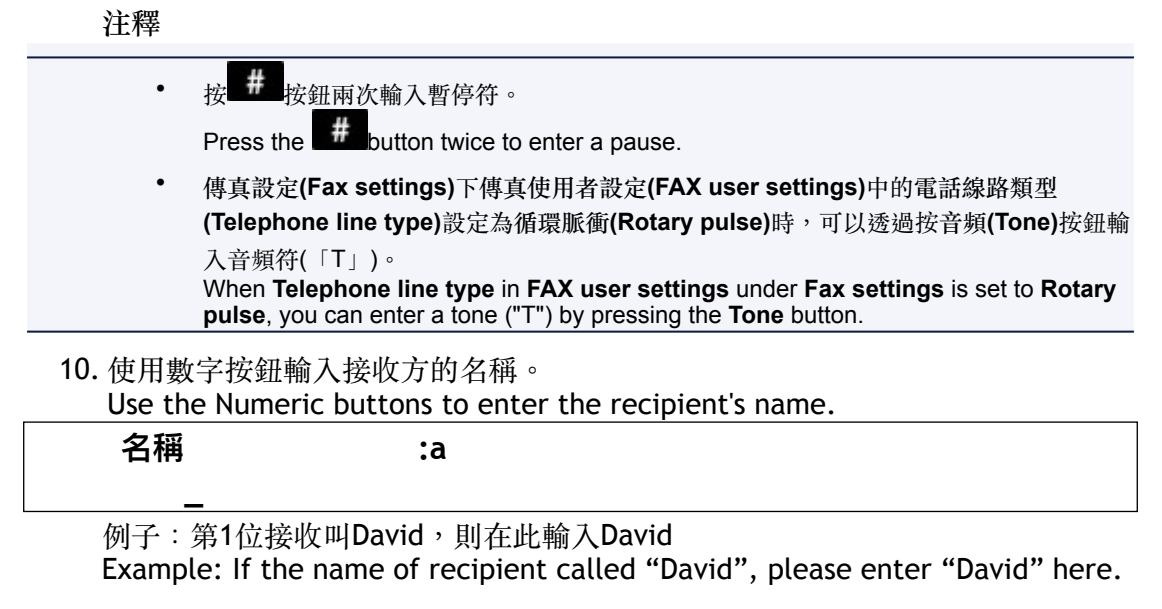

11. 按 [OK] 按鈕完成註冊。 Press the [OK] button to finalize registration.

接收方 正在註冊…

# B. 註冊群組撥號中的接收方(Registering Recipients in Group Dial)

- 1. 確保本機已開啟。 Make sure that the machine is turned on.
- 2. 按 [設定] 按鈕。 Press the "Setup" button.
- 3. 選擇「傳真設定」,然後按 [OK] 按鈕。 Select "Fax settings", then press the [OK] button.

# 設定功能表

- ◀ 傳真設定
- 4. 選擇「電話號碼註冊」,然後按 [OK] 按鈕。 Select "TEL no. registration", then press the [OK] button.

## 傳真設定

#### ◀ 電話號碼註冊

5. 選擇「新增電話簿項目」,然後按 [OK] 按鈕。 Select "Add directory entry", then press the [OK] button.

### 電話號碼註冊

#### 新增電話簿項目

6. 選擇「群組撥號」,然後按 [OK] 按鈕。 Select "Group dial", then press the [OK] button.

#### 新增電話簿項目 ◀

#### 群組撥號

7. 選擇未註冊的ID號碼,然後按 [OK] 按鈕。 Select an unregistered ID number, then press the [OK] button.

#### 群組註冊號碼

#### \* 00

顯示「群組成員」螢幕。 The "Group member" screen is displayed.

#### 群組成員 04

- 8. 將已註冊的接收方註冊為群組撥號的成員。 Register the registered recipient as a member of the group dial.
  - 1. 按 [功能表]] 按鈕。 Press the "Menu<sup>III</sup>" button.
  - 2. 選擇要註冊為成員的接收方。 Choose a recipient to register as a member.

可以使用兩種方法選擇接收方。可以透過按#按鈕切換方法。 You can choose a recipient with the two methods. The method can be switched by pressing the #button.

當LCD螢幕上顯示「添加至群組」時:
 When "Add to group" is displayed on the LCD:

| 添加至群組 |     |       |  |  |
|-------|-----|-------|--|--|
| 00    | *01 | canon |  |  |

使用◀▶按鈕選擇要註冊到群組撥號的接收方ID號碼。 Use the ◀▶button to select a recipient's ID number to register to the group dial.

當LCD螢幕上顯示「輸入首字母」時:
 When "Enter first letter" is displayed on the LCD:

| 輸入首字母 | :A |  |
|-------|----|--|
|       |    |  |

使用數字按鈕輸入要搜尋之接收方名稱的首字母後,已註冊的接收 方會按英文字母順序顯示。

After you use the Numeric buttons to enter the first letter of the recipient's name you want to search, the registered recipients are displayed in alphabetical order.

| 添加至群組        | • |
|--------------|---|
| 00 ×01 canon |   |

使用◀▶按鈕選擇要註冊到群組撥號的接收方ID號碼。 Use the ◀▶button to select a recipient's ID number to register to the group dial.

3. 按 [OK] 按鈕。

Press the [OK] button.

所選接收方已註冊為群組撥號的成員。 The selected recipient is registered as a member of the group dial.

### 群組成員

#### 00 **\***01 canon

按 [功能表■] 按鈕以顯示選擇ID號碼的螢幕,然後新增其他成員。
 Press the [Menu■] button to display the screen to select an ID number, then add another member.

重複此步驟,將其他接收方註冊到同一群組撥號。 Repeat this step to register the other recipient to the same group dial.

### ≫>>>>>>>>>>>>>>>>>>>>>>注釋 (Note)

可以透過使用◀▶按鈕檢查已註冊到群組撥號的接收方ID號碼和名稱。
 You can check the recipient's ID number and name registered to the group dial by using the ◀▶ button.

完成要註冊到群組撥號的成員的註冊後,按 [OK] 按鈕。
 Press the [OK] button after finishing registering the member you want to register to the group dial.

顯示輸入群組名稱的螢幕。 The screen to enter the group name is displayed.

:a

10. 使用數字按鈕輸入群組名稱。 Use the Numeric buttons to enter the group name.

| 群組名稱          | :a |  |
|---------------|----|--|
| Group A_      |    |  |
| ≫>>>注釋 (Note) |    |  |

- 可以輸入最多16位字元,包括空格在內。 You can enter the name up to 16 characters, including spaces.
- 11. 按 [OK] 按鈕完成註冊。 Press the [OK] button to finalize registration.

▶>>>>>>>>>>>>>>>>>>>>>>>注釋 (Note)

٠

 要返回至傳真待命螢幕,請按傳真(FAX)按鈕。 To return to the Fax standby screen, press the FAX button.
 可以透過列印群組撥號電話號碼清單(GROUP DIAL TELEPHONE NO. LIST)檢查已註 冊到群組撥號的接收方。 You can check the recipients you have registered to the group dial by printing GROUP DIAL TELEPHONE NO. LIST.

> -完--End-